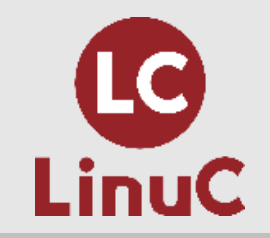

## LinuC レベル1 技術解説無料セミナー

~LinuC レベル1 受験に向けての準備とポイント解説~

2019/09/01 河原木忠司(かわらぎただし)

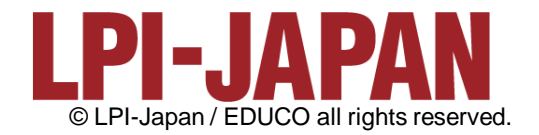

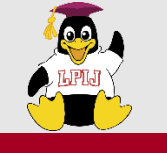

#### 講師プロフィール

#### ■河原木忠司(かわらぎただし)

- ・20数年ほど、講師/エンジニアとして活動しております。
- ・最近は講師、研修コンサルティング、執筆業に従事させていただいております。
- ・サーバーインフラ系のコース、セキュリティ系のコースを中心に担当させていただいております。
- ・好きなもの
  - パンダ
  - 妻
  - うずらの卵
  - 音楽

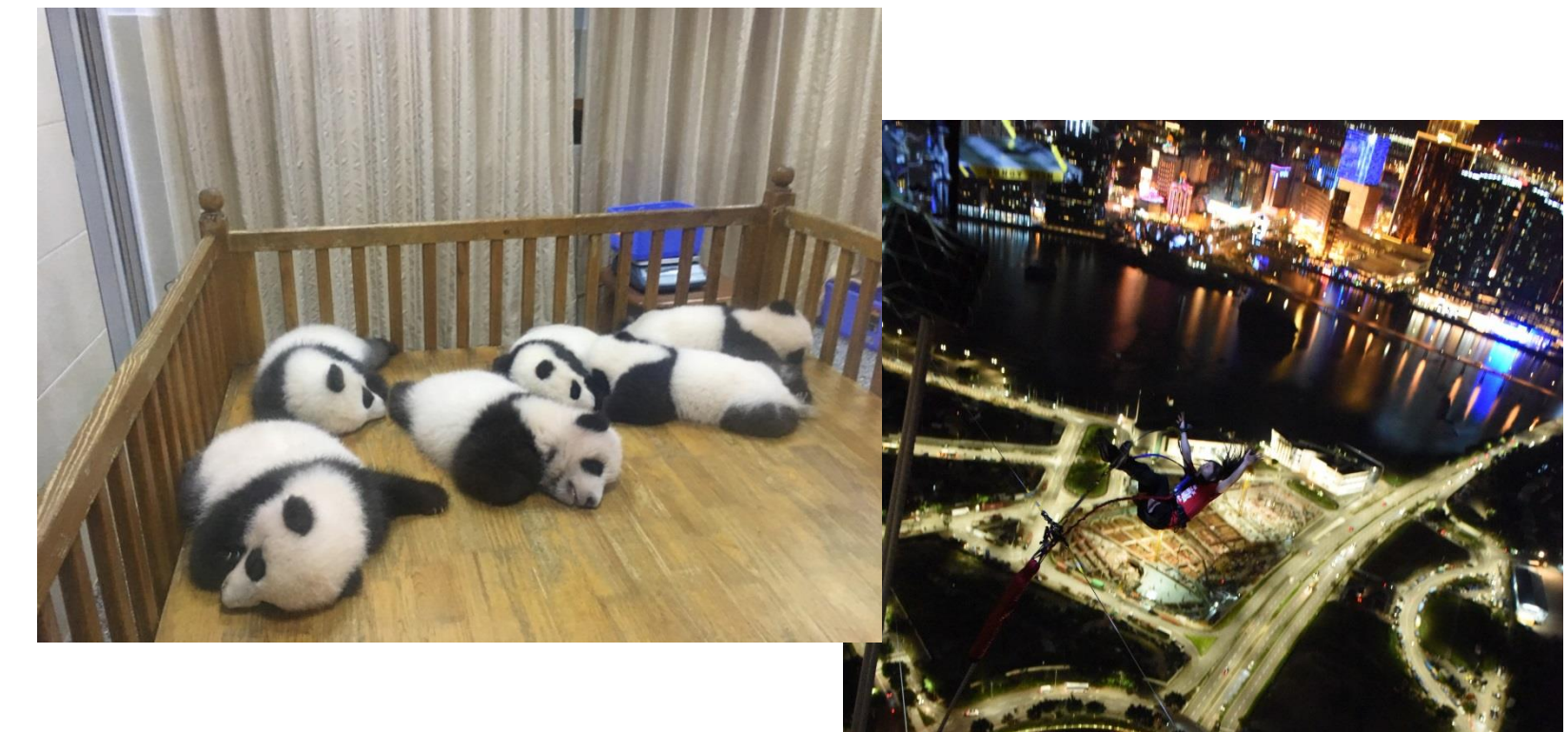

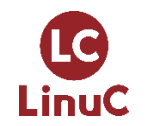

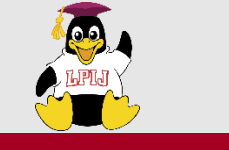

#### 書籍のご案内

- ■2019年7月、久々に書籍を出版させていただきました。 「最短突破 LinuCレベル1 合格教本」(技術評論社)
  - 本会場では割引で販売させていただいておりますので、よろしければお手にとってご覧ください。
  - ・本セミナーで利用するデモ環境は、本書籍の付録データを 利用しております。

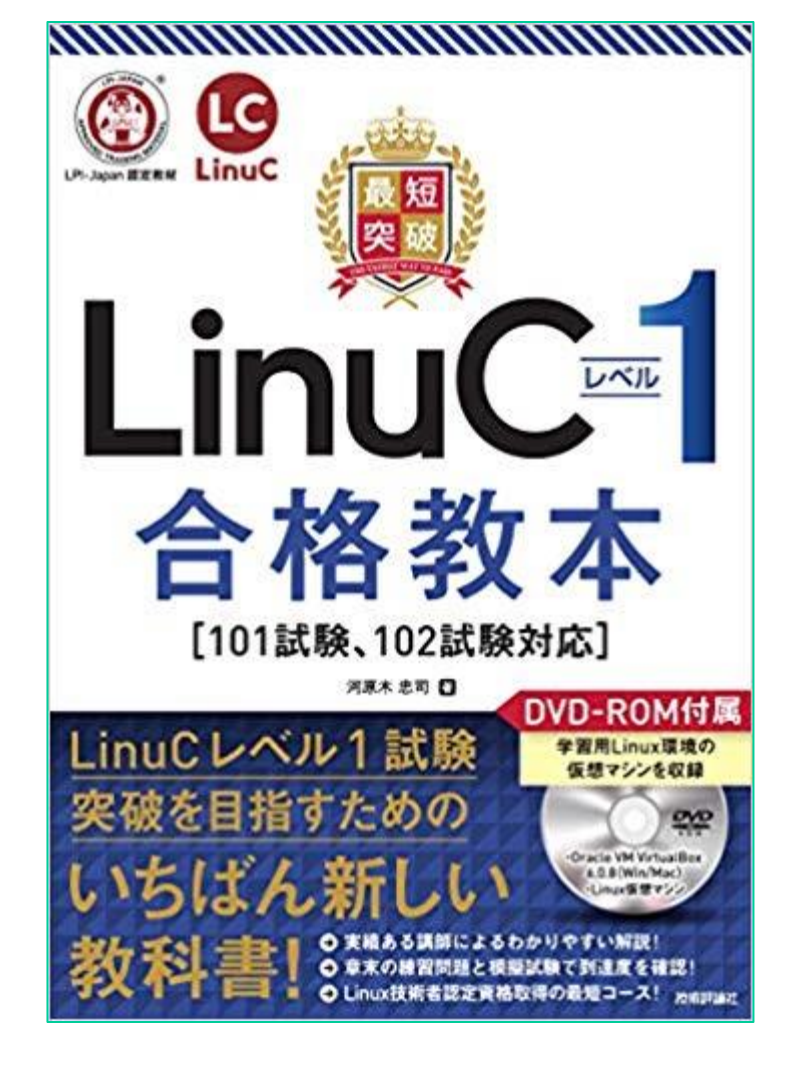

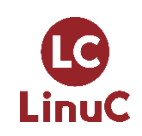

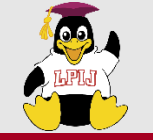

本日のセミナー内容

## 1. LinuC Level1試験について

◆試験概要と特徴
◆主な試験範囲等
◆学習環境の準備
2.ポイント解説の前に・・
◆ポイント解説の前に・・
◆シェル環境の基本的な使い方と活用(主題103/主題106)
----※間に15分間の休憩を挟みます---◆ユーザー管理とパーミッション(主題104/主題107)
◆セキュリティ管理業務の実施(主題110)

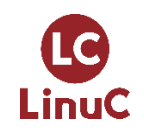

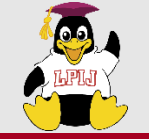

# 1. LinuC Level1試験について

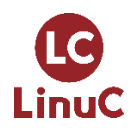

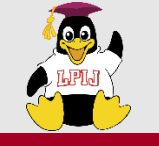

LinuC

#### LinuC Level1について

#### ■詳しくは公式サイトにて・・ https://linuc.org/linuc/levels.html ■レベル1~3があり、レベル1はLinuxについての基本 操作/システム管理についての技術を問う内容 ■LPI-Japanで問題を管理しているので、正しい日本語 での出題が期待できる。

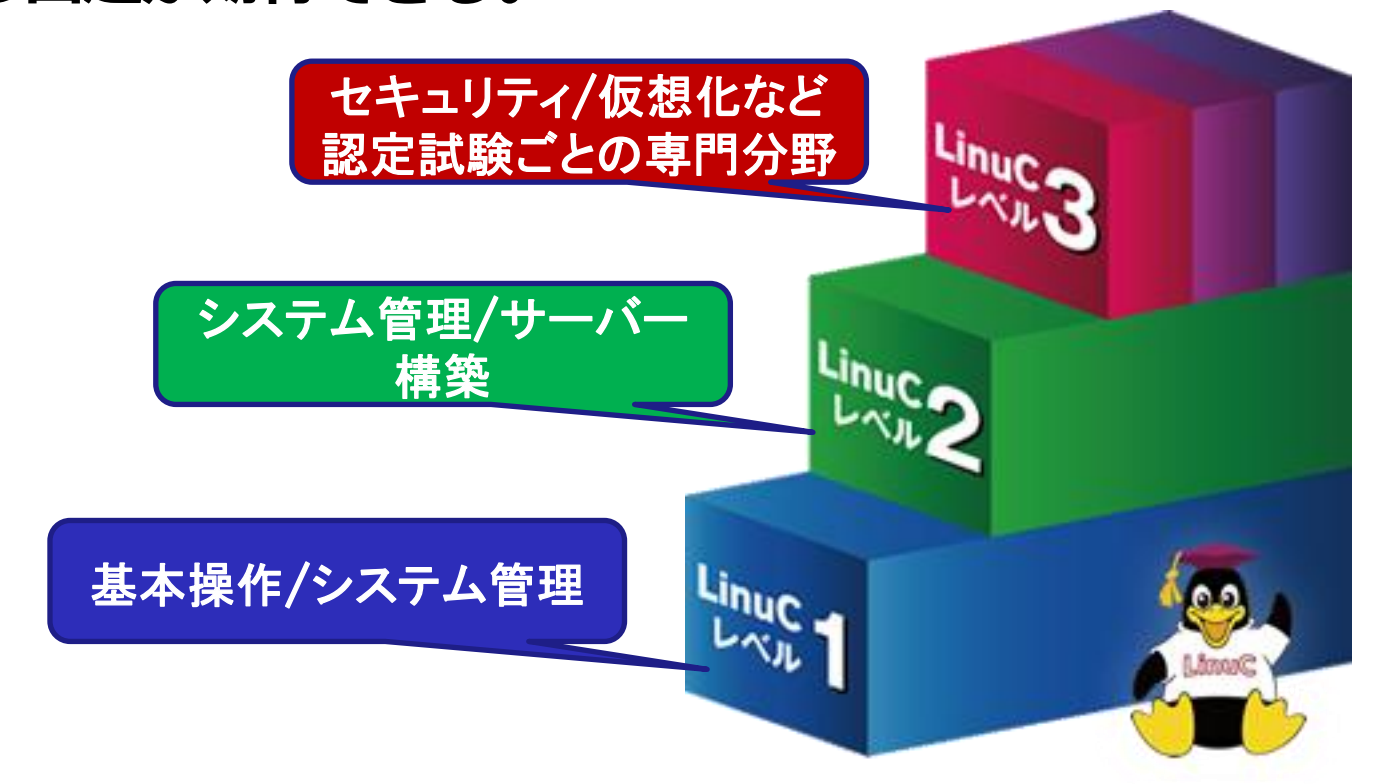

#### LinuCレベル1 LinuC-1

Linuxシステムの構築・運用・管理

実務で必要なLinuxの基本操作とシステム管理が行 えるエンジニアであることを証明できます。

該当試驗

101試験 / 102試験

※LinuCレベル1に認定されるためには101試験と 102試験の両方に合格する必要があります。

#### 勉強期間目安

1か月~3か月程度 (※初めての方の場合の目安)

他業種で初心者から 始めた取得者も多数!

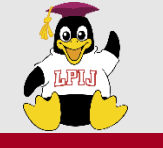

#### ■様々なシステム環境で利用されている

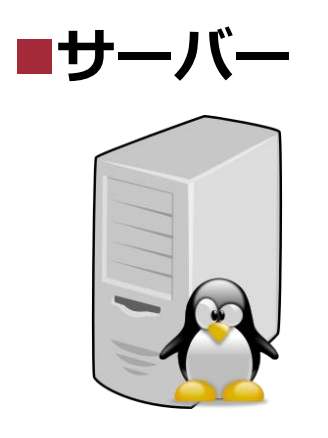

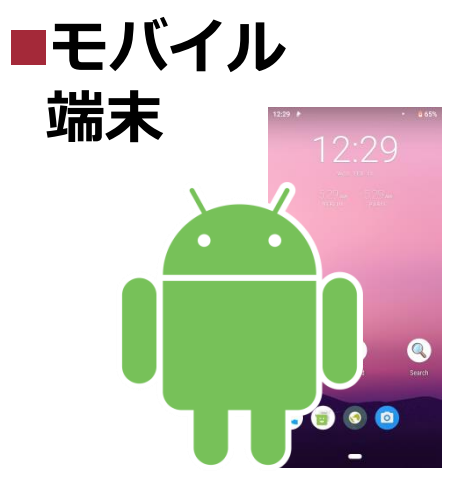

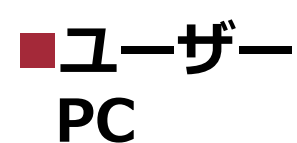

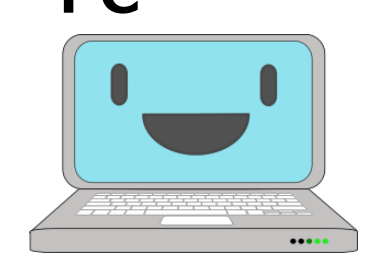

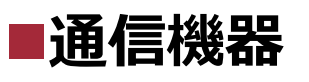

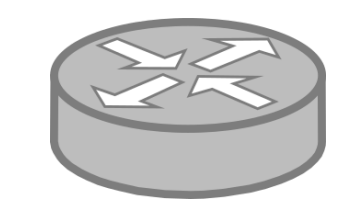

#### ■IoT端末

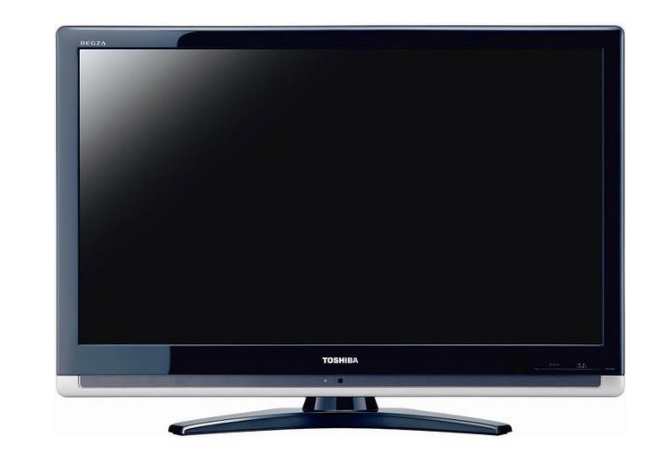

Linuxについての知識を身につけると様々な場 面で、活かすことができる。

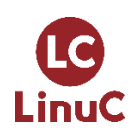

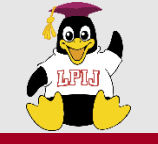

- ■90分/約60問のCBT試験
- ■ピアソンVueが配信
  - ・全国各地のテストセンターで受験可能
  - <u>https://www.pearsonvue.co.jp/linuc</u>
  - ・ペーパーテストで受験できるイベントもあり。
    - <u>https://lpi.or.jp/pbt/20190928/</u>
- ■選択問題(択一/複数選択)のほか、記入問題も あり。
  - ・うろ覚えだと正解を導き出しづらい
  - 終わった問題も再確認可能
- ■レベル1は101試験/102試験の2つに合格すると 認定

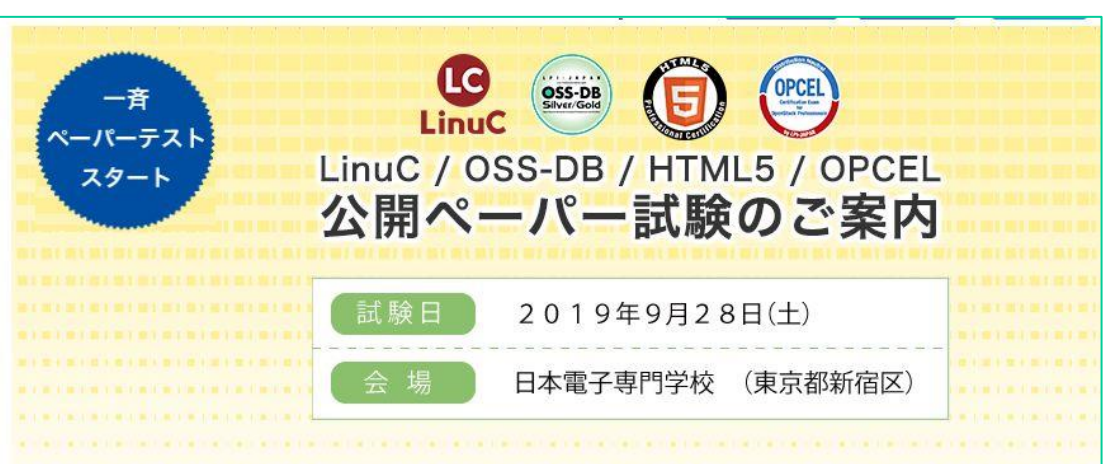

Linux環境を実際に触りながら学習を進めるの がおすすめ!

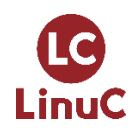

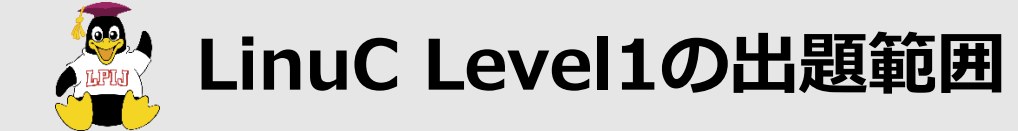

101試験 ■主題101 : システムアーキテクチャ ■主題102 : Linuxのインストールと

■王題102:Linuxのインストール パッケージ管理

■主題103: GNUとUnixのコマンド

■主題104 : デバイス、Linuxファイ ルシステム、ファイルシステム階層標 準 102試験

- ■主題105:シェル、スクリプト、お よびデータ管理
- ■主題106 : ユーザインターフェイス とデスクトップ
- ■主題107:管理業務
- ■主題108:重要なシステムサービス
   ■主題109:ネットワークの基礎
   ■主題110:セキュリティ

システムの起動管理、パッケージ管理、 基本コマンド、ファイルシステム管理 などを出題 シェルの活用法やGUI環境についての基本の他、 システム管理の基本手法ならびにそれに付随する 内容を出題

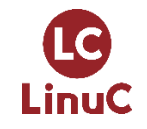

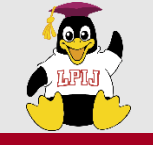

■仮想化環境を用意するのがおすすめ!

- ・実機上で、仮想マシンを起動し、Linux環境を構築
- ・複数のLinux環境を同一マシン上で利用することができる。
- ・複数の仮想マシンを同時に起動し、ネットワーク接続を利用 した構成の検証も可能
- ■仮想化環境を利用にするために必要なソフトウェア・機能
  - Hyper-V (Windows)
  - VMWare Workstation Player (Windows/Linux)
  - Oracle VirtualBox (Windows/macOS/Linux/Solaris)

本セミナーでは、Oracle VirtualBoxを利用した仮想 化環境を利用して、デモ操作をご紹介します。

主題102ではRed Hat系( CentOSなど)とDebian系( Debian Linuxなど)のパッケー ジ管理方式がそれぞれ出題

主題109ネットワークの基本 知識のほか、主題110セキュ リティなどでもネットワーク接 続を前提とした内容が出題

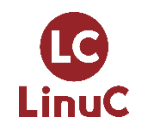

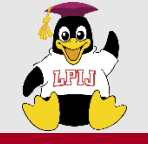

LinuC

#### 仮想化環境の構築に必要な手順

1. 仮想化環境のインストール

https://www.oracle.com/jp/ virtualization/virtualbox/

2. Linuxディストリビューションのイン ストール用isoファイルの入手

https://www.centos.org/download/

- 3. 仮想マシンの作成
- 4. Linuxディストリビューションのイン ストール

#### ■ Linuxディストリビューション

Linuxの配布形態。Linuxカーネルを「OS」として動作させるために必要な様々なパッケージを追加して配布。

Red Hat系、Debian系といった系統がある。今回の セミナーでは、Red Hat系の代表的なディストリ ビューションであるCentOSを利用してデモを実施

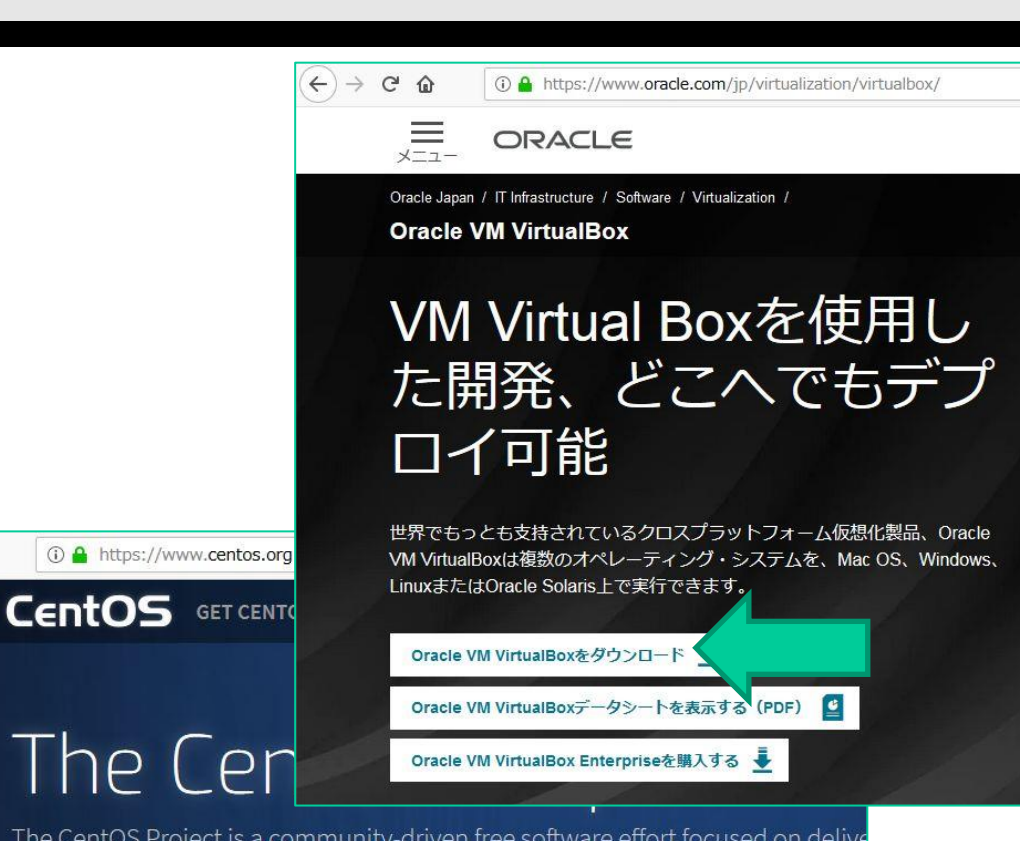

The CentOS Project is a community-driven free software effort focused on delive ecosystem. For users, we offer a consistent manageable platform that suits a wid source communities, we offer a solid, predictable base to build upon, along with release, and maintain their code.

We're also expanding the availability of CentOS images across a number of venc Amazon, Google, and more. For self-hosted cloud, we also provide a generic clo

For more information about updates and improvements in CentOS 7, please characteristic announcement in the mailing list archive.

**Get CentOS Now** 

←)→ C' @

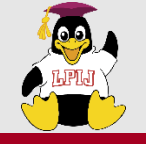

## 仮想化環境の構築に必要な手順

1. 仮想化環境のインストール

https://www.oracle.com/jp/ virtualization/virtualbox/

2. Linuxディストリビューションのイン ストール用isoファイルの入手

https://www.centos.org/download/

- 3. 仮想マシンの作成
- 4. Linuxディストリビューションのイン ストール

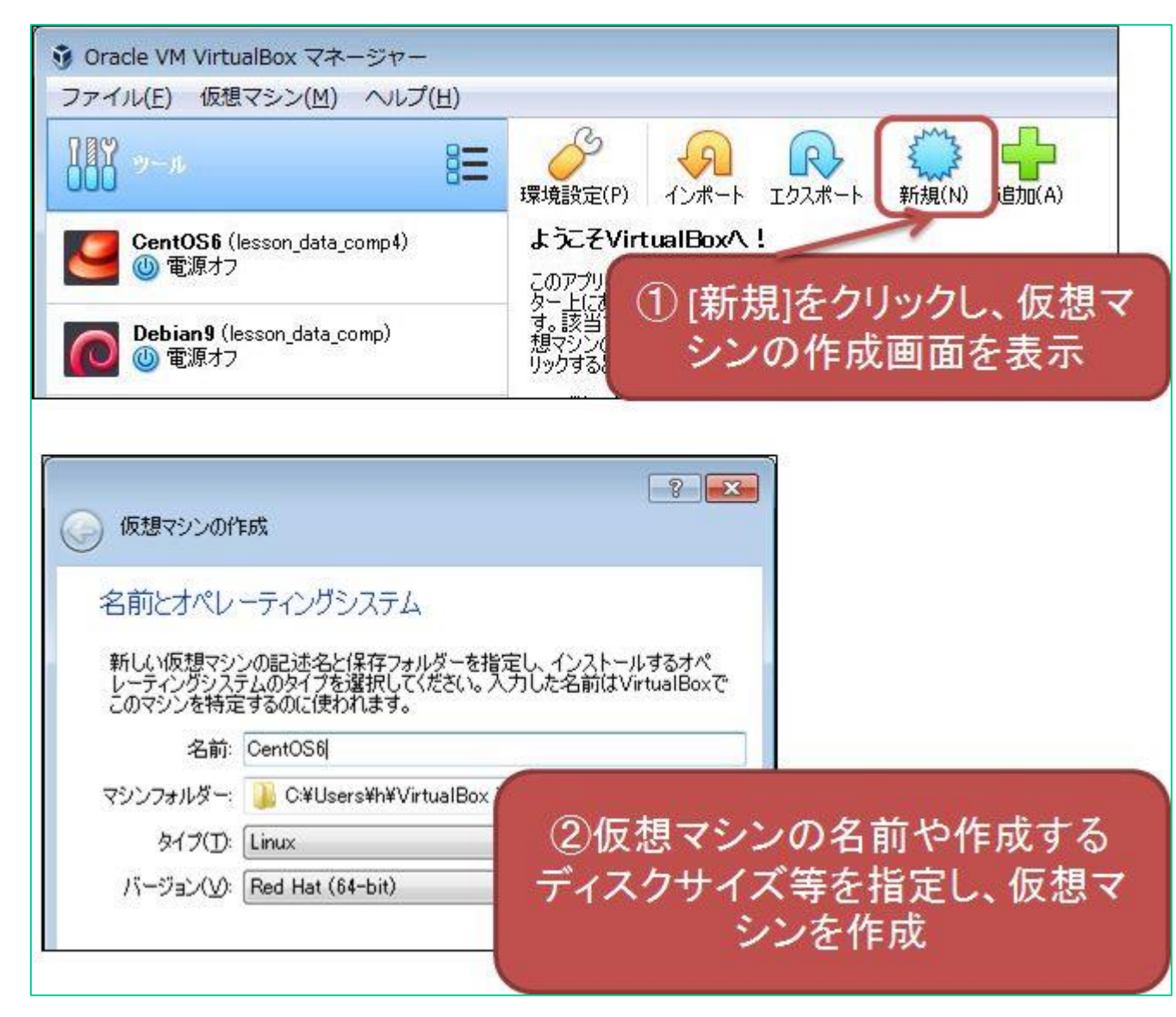

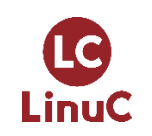

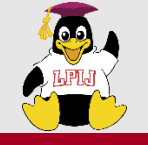

#### 仮想化環境の構築に必要な手順

1. 仮想化環境のインストール

https://www.oracle.com/jp/ virtualization/virtualbox/

2. Linuxディストリビューションのイン ストール用isoファイルの入手

https://www.centos.org/download/

- 3. 仮想マシンの作成
- 4. Linuxディストリビューションのイン ストール

②ディスクのアイコンをクリッ クレ、ダウンロードしたisoファ CentOS7b - 設定 ? × イルを選択 一般 ストレージ ストレージデバイス(S) 属性 システム - 0 光学ドライブ(D): IDE セカンダリマスター ディスプレイ CentOS=7=x86 64=DVD=1611.isc Live CD/DVD ストレージ 情報 A בי-ל-ם אלב 🚔 タイプ: イメージ D 7-5-17 CentOS7b.vdi サイズ: 4.08 GB न ネットワーク ③isoファイルが読み込まれた ①仮想マシンの設定画面を ことを確認し、[OK]をクリック 表示したら[ストレージ]をク U: リック ユーザーインターフェース 🔶 💩 🔂 🔂 OK キャンセル

拙書「最短突破 LinuCレベル1 合格教本」(以降、「合格教本」)の付録には、Oracle VirtualBox
 上で動作する仮想マシンデータを用意しており
 ますので、2~4の手順は不要です。

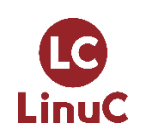

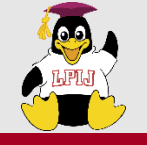

#### 仮想化環境の構築に必要な手順

1. 仮想化環境のインストール

https://www.oracle.com/jp/ virtualization/virtualbox/

2. Linuxディストリビューションのイン ストール用isoファイルの入手

https://www.centos.org/download/

- 3. 仮想マシンの作成
- 4. Linuxディストリビューションのイン ストール

拙書「最短突破 LinuCレベル1 合格教本」(以降、「合格教本」)の付録には、Oracle VirtualBox
 上で動作する仮想マシンデータを用意しており
 ますので、2~4の手順は不要です。

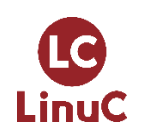

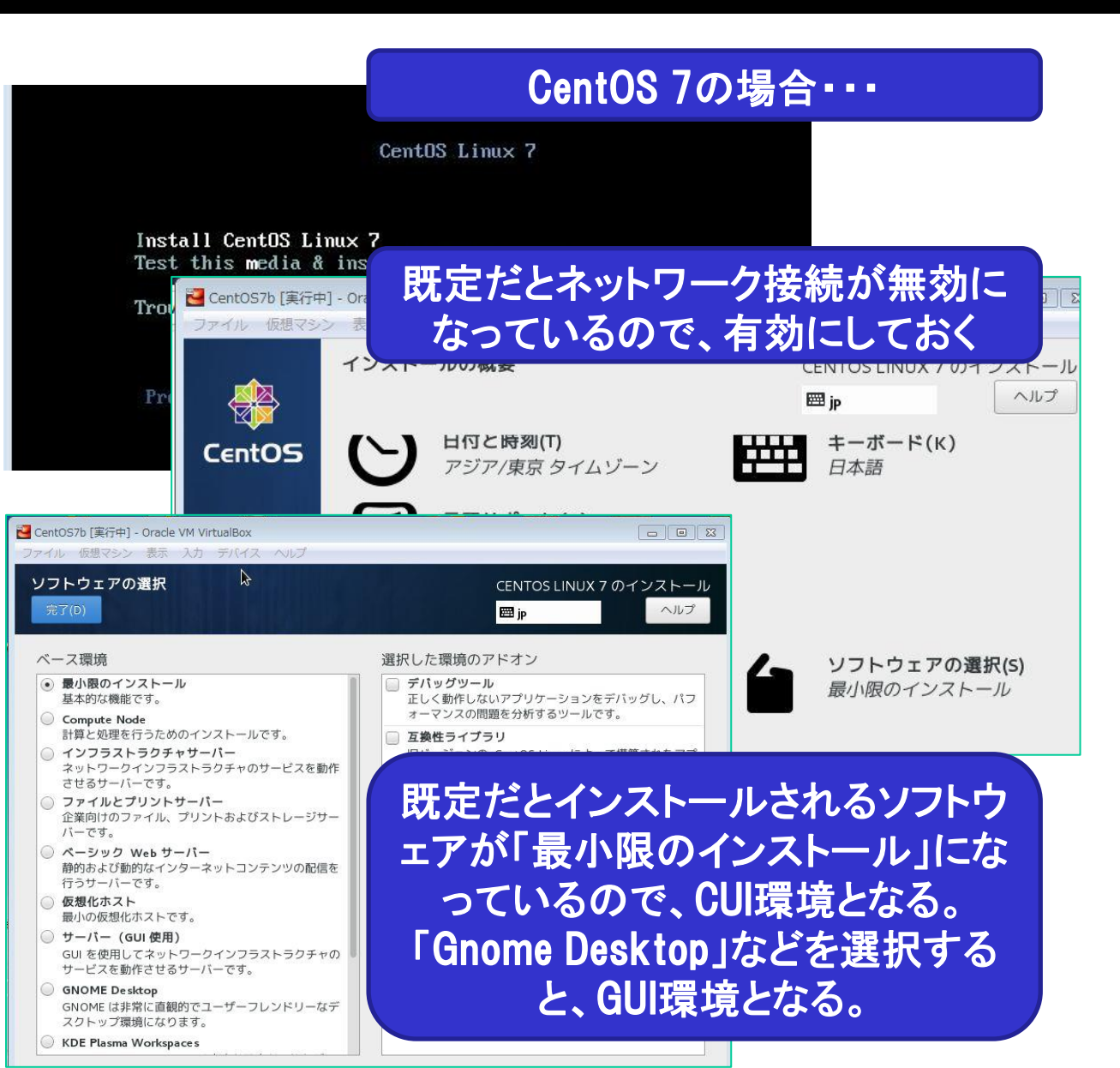

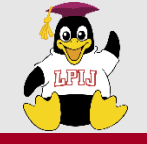

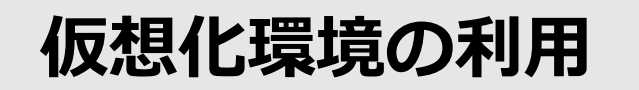

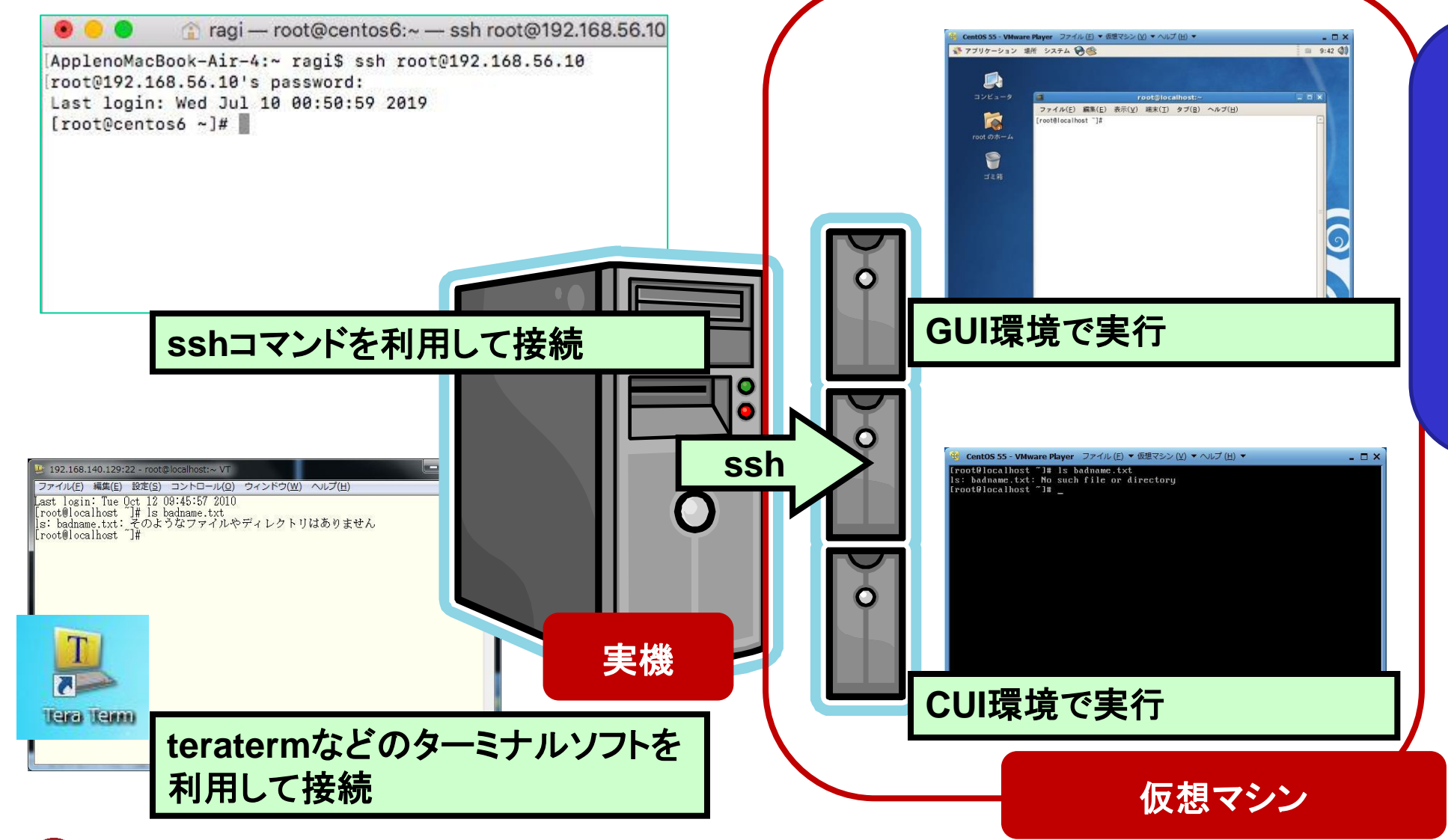

仮想マシンを直接操作 しても、ターミナル経由 で接続して操作しても構 わないが、学習環境とし ては日本語を表示でき る環境を推奨。

> このほか、AWS やGCPといったク ラウド上のサー ビスを利用して、 サーバーを構成 して、利用すると いう方法もあり。

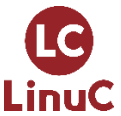

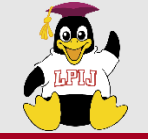

# 2. ポイント解説

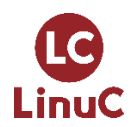

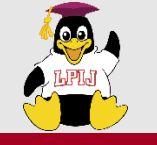

- ■Linuxに関する基本知識の確認
  - ・ディレクトリ構造
  - ・基本コマンド
  - ・rootユーザーについて

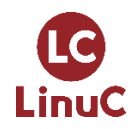

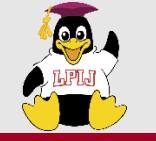

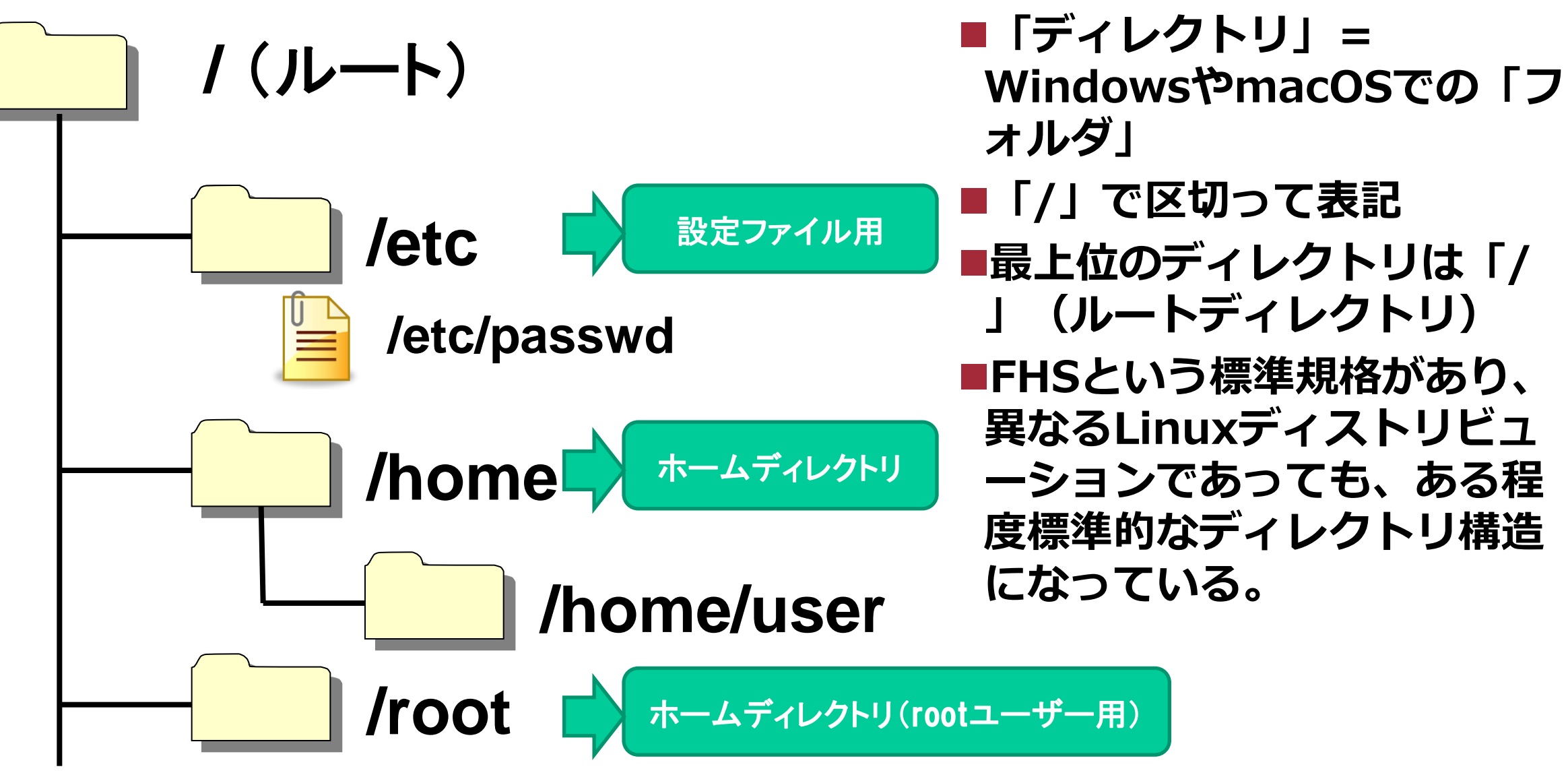

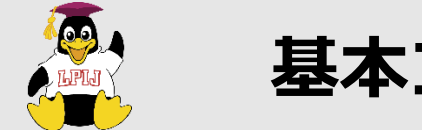

| 基本コ | マ | ン | ド |
|-----|---|---|---|
|-----|---|---|---|

| コマンドと引数           | 意味                                                                    |
|-------------------|-----------------------------------------------------------------------|
| cat ファイル名         | テキストファイルの内容を表示                                                        |
| IS ディレクトリ/ファイル名   | ディレクトリの内容を表示<br>- : 指定したファイル/ディレクトリの詳細情報を表示                           |
| mkdir ディレクトリ名     | ディレクトリの作成                                                             |
| <b>head</b> ファイル名 | テキストファイルの先頭10行を表示<br>-数値:指定した行数表示                                     |
| tail ファイル名        | テキストファイルの末尾10行を表示<br>-数値:指定した行数表示                                     |
| grep キーワード ファイル名  | テキストファイルの中から指定したキーワードが書かれた行だけを表示<br>-v:指定したキーワードが <u>書かれていない</u> 行を表示 |
| echo 文字列          | 指定した文字列の表示。シェルスクリプト内で指定してメッセージを表示したり、リダイレクトと組み合わせて、ファイルの生成に利用         |
| wc - ファイル名        | ファイルの行数を表示                                                            |

Linuxでは設定情報を設定ファイルに記述して、システム管理を行うため、テキスト ファイルを操作するコマンドをしっかり使いこなす必要がある。

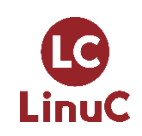

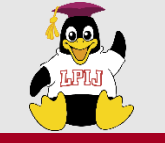

## ■UNIX/Linux系システムにおけ るシステム管理用ユーザー

システムにおけるすべての操作
 が可能

# パーミッションの制約がなく、 すべてのファイルやディレクトリ に対して、読み書きが可能

```
[root@centos6 ~]# ls -l /etc/shadow
-----. 1 root root 1194 5月 20 23:27
2019 /etc/shadow
[root@centos6 ~]# head -3 /etc/shadow
root:$6$qowcBD7fJyfaCzar$WY08K8FXzcmc
6T9z3wwSwL.4a96XBjpZB3ZSe2g6MASPf060
VFf5eh8z1arjD2fZA3t82KDojTX04piJ5kjL71:1
```

7854:0:999999:7:::

bin:\*:17246:0:99999:7:::

daemon:\*:17246:0:99999:7:::

すべてのユーザーが権限がないと なっている/etc/shadow ファイル に対して、読み書きが可能

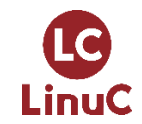

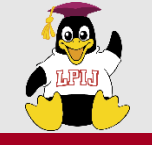

#### **■「シェル」**

- ・ユーザーがOS(カーネル)に命令をする手段を提供
- ・コマンドシェル:「コマンドを実行して、命令をする」環境を提供

#### ■Linuxで利用できる主なシェル

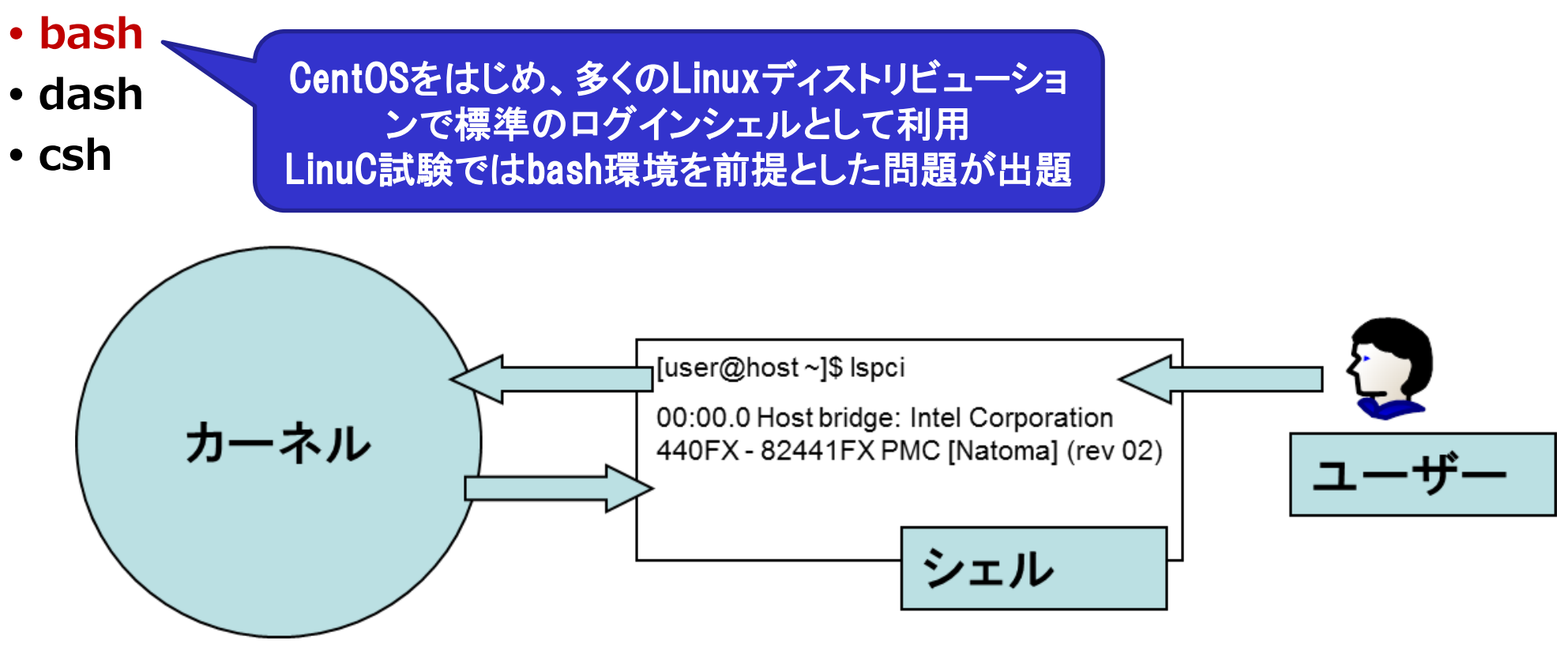

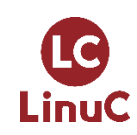

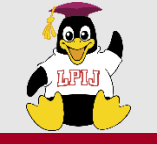

## ■/etc/passwdファイル(ユーザー情報を登録している設定ファ イル)の末尾がログインシェル。

- ■ログイン時(GUI環境の場合、端末起動時)にここで指定されて いるシェルが起動し、ユーザーのコマンド入力を受け付ける。
- ■bashは高機能なシェルで、様々なコマンド入力支援機能、スク リプト処理機能を持つ。

[root@centos6 ~]# grep sh\$ /etc/passwd root:x:0:0:root:/root:/bin/bash testuser:x:500:500::/home/testuser:/bin/bash postgres:x:26:26:PostgreSQL Server:/var/lib/pgsql:/bin/bash dashuser:x:501:501::/home/dashuser:/bin/dash 「合格教本」のCentOS6環境には、 root、testuser、dashuserと③ ユーザーが登録されています。

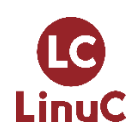

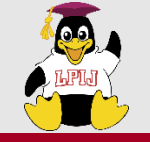

LinuC

■ヒストリ機能

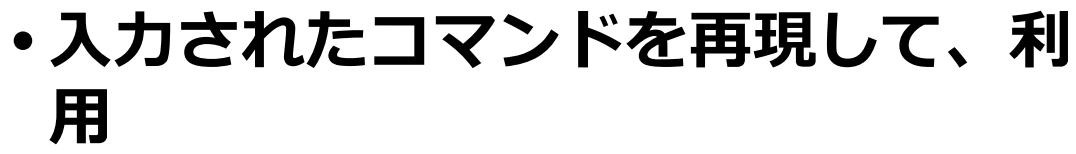

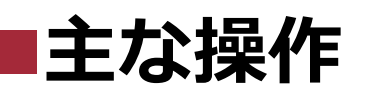

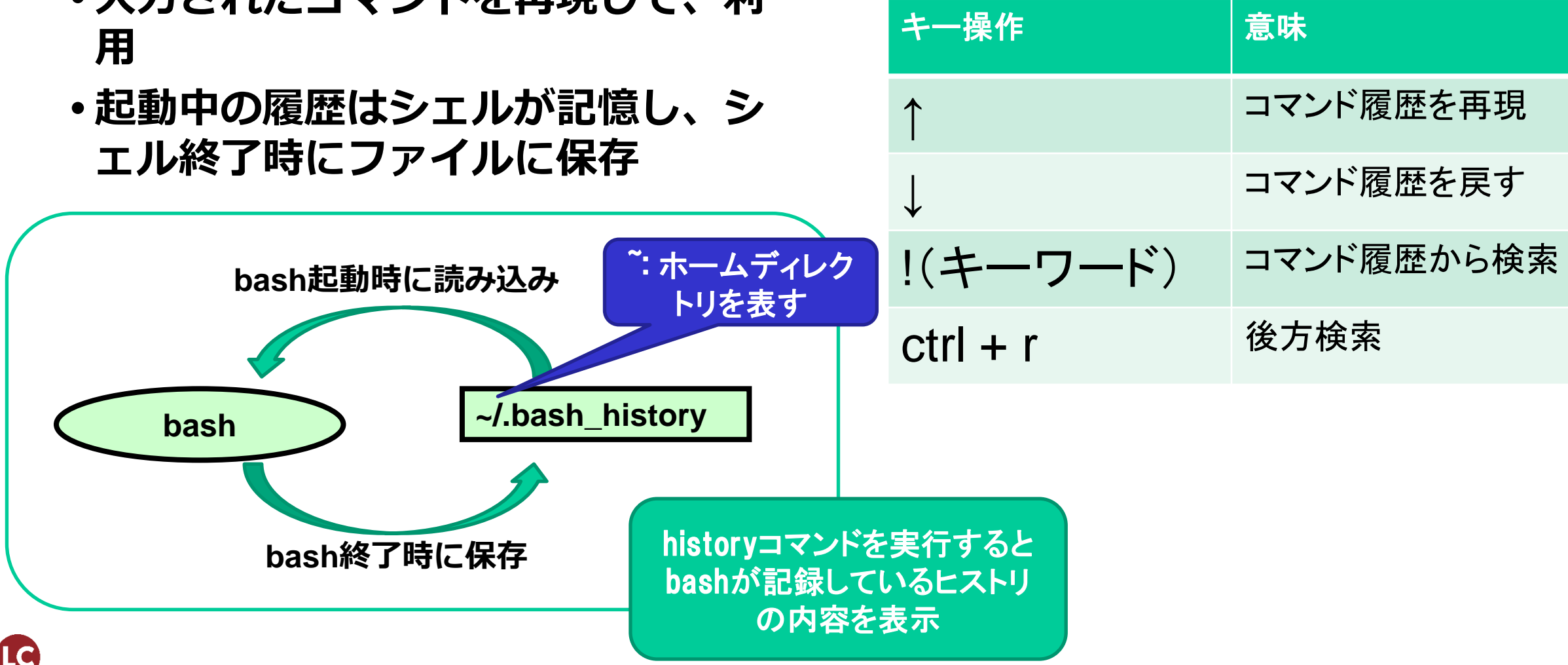

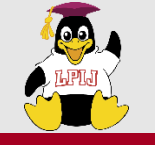

#### ■後方検索が便利!

#### ・コマンドの先頭部分だけではなく、引数なども検索可能

ctrl + rを押すと、専用のプロンプトが表示され るので、検索したいキーワードを入力

入力したキーワードに応じて、コマンドを再現

(reverse-i-search) `shadow': Is -I /etc/shadow

[root@centos6 ~]# ls -l /etc/shadow

-----. 1 root root 1194 5月 20 23:27 2019 /etc/shadow

## コマンドが再現されたら・・

| キー操作     | 意味                                          |
|----------|---------------------------------------------|
| enter    | コマンドを実行                                     |
| ctrl + r | 前を検索                                        |
| esc      | コマンドを実行せず、元のシェルに戻る<br>※ctrl + cを押すと、コマンドを消去 |

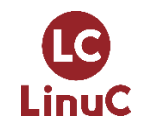

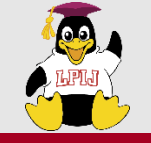

## ■メタキャラクタの抑止

- ・前提となるファイル:/etc/httpd/conf/httpd.conf
- Apache httpdの設定ファイル
- ・今回のデモ環境のものは1000行ほどの設定ファイルとなっている。

```
[root@centos6 ~]# cat /etc/httpd/conf/httpd.conf
#
# This is the main Apache server configuration file. It contains the
# configuration directives that give the server its instructions.
        :
# Do NOT add a slash at the end of the directory path.
#
ServerRoot "/etc/httpd"
```

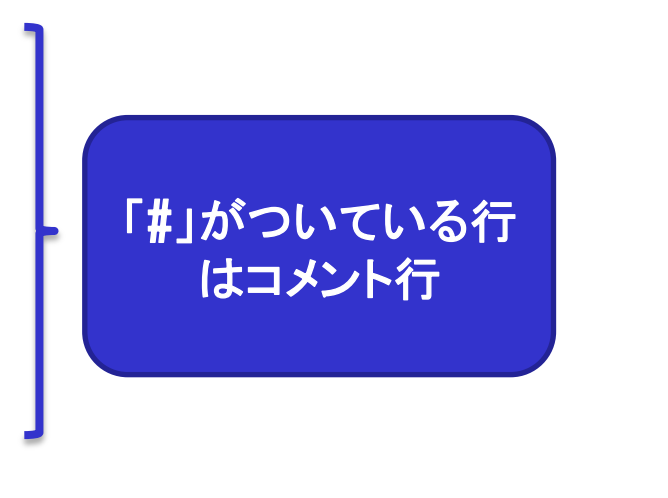

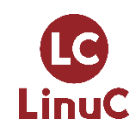

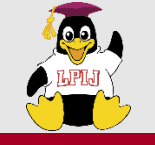

## ■メタキャラクタの抑止

#### httpd.confのコメント行以外を表示する構文例

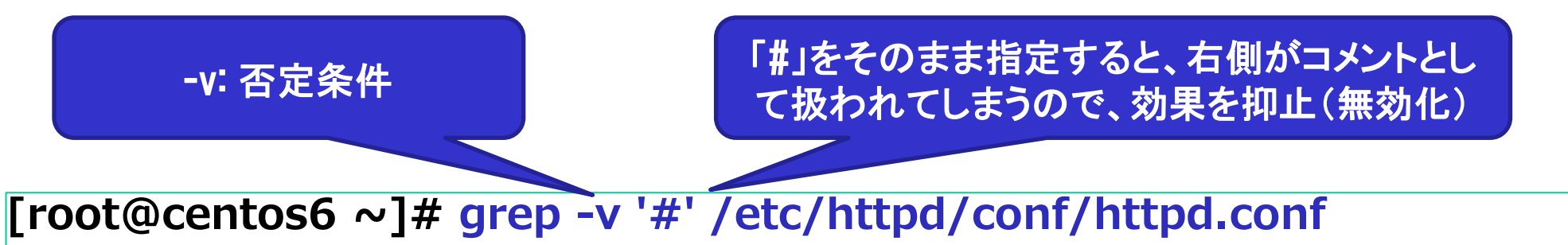

#### ServerTokens OS

ServerRoot "/etc/httpd"

◆囲まれた部分のメタキャラクタを抑止
・ '~'(シングルクォーテーション)
・ " ~ "(ダブルクォーテーション)
◆次の文字のメタキャラクタを抑止
、 ~ (バックスラッシュ)

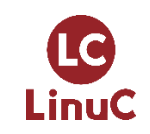

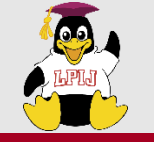

## ■パイプの利用

パイプの前(左)に指定したコマンドの出力結果 (標準出力)を次のコマンドの標準入力に送る

[root@centos6 ~]# grep usb /var/log/messages | tail -3

Aug 24 13:31:13 centos6 kernel: usbcore: registered new interface driver hiddev

Aug 24 13:31:13 centos6 kernel: usbcore: registered new interface driver usbhid

Aug 24 13:31:13 centos6 kernel: usbhid: v2.6:USB HID core driver

/var/log/messagesはRedHat系の環境で起動時のメッセージやその他全般的な情報が格納されるログ

起動時に「usb」というキーワードがつく行が多く出力されるの で、その中から末尾3行を出力している構文例。

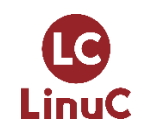

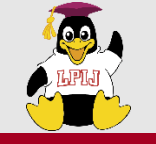

## ■メタキャラクタの抑止

#### httpd.confのコメント行と空白行以外を表示する構文例

^: 行頭、\$: 行末を表す 「^\$」=行頭と行末だけ存在する行=空白行

[root@centos6 ~]# grep -v '#' /etc/httpd/conf/httpd.conf | grep -v '^\$'

ServerTokens OS ServerRoot "/etc/httpd" PidFile run/httpd.pid

Timeout 60

KeepAlive Off

grepで、複数の条件両方に合致する行(AND条件)だけ表示するには、この例のようにパイプを活用する必要がある。 ※OR条件であれば、-eオプションで指定

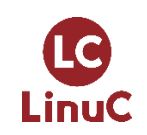

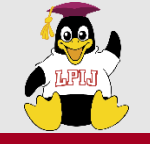

## ■シェルスクリプト

#### ・テキストファイル内に書かれたコマンドを実行

- ・定期的に繰り返す処理を記述し、cronでスケジュールして実行
- ・ファイルに実行権限を付与して、実行

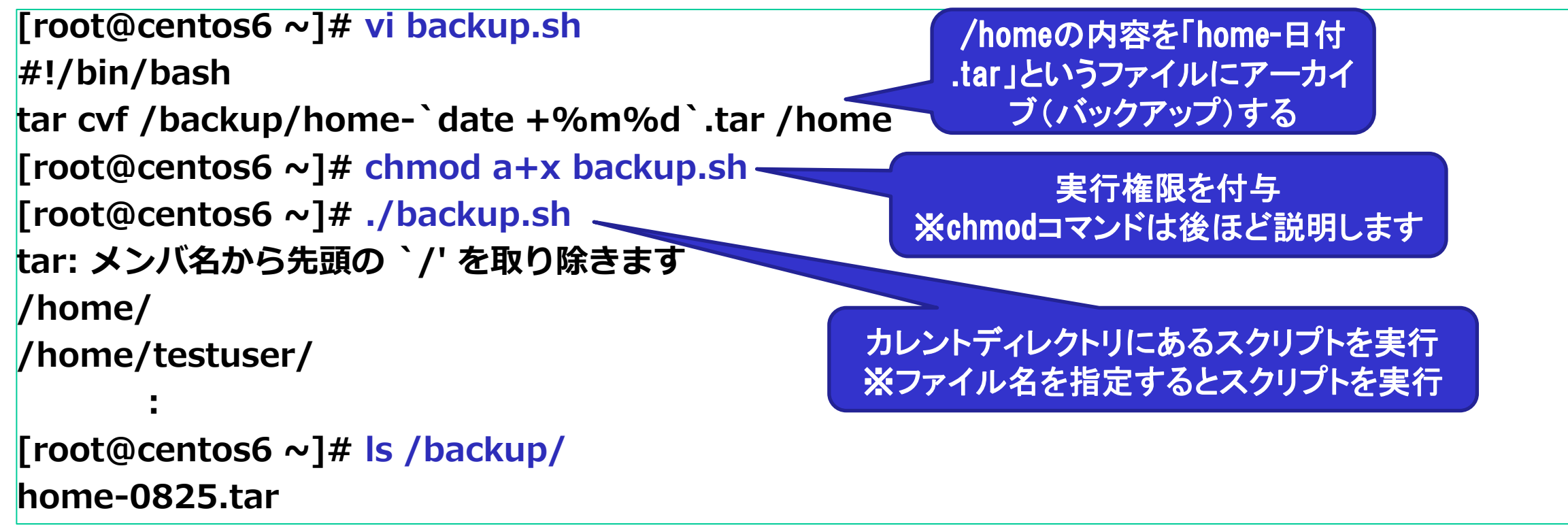

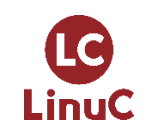

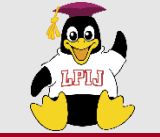

#### ユーザー管理とパーミッション(主題104/主題107)

#### ■以下のコマンドでユーザーの登録・削除といった管理が可能

- useradd [オプション] ユーザー名
  - ユーザーの登録
- usermod [オプション] ユーザー名
  - ユーザー設定の変更
- userdel [オプション] ユーザー名
  - ユーザーの削除
  - -rでホームディレクトリも一緒に削除
- passwd [オプション] [ユーザー名]
  - パスワードの指定

| オプション        | 説明           |
|--------------|--------------|
| -u UID       | UIDを設定       |
| -g グループ名/GID | プライマリグループを設定 |
| -c コメント      | コメントを登録      |
| -d ディレクトリ    | ホームディレクトリを設定 |
| -s シェル       | ログインシェルを設定   |

- ユーザー名を省略するとログインしているユーザー自身のパスワードを変更
  - この操作に限り、一般ユーザーでも実行可能
- パスワードが設定されていないユーザーはログイン不可

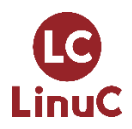

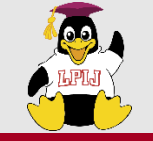

## ユーザー管理とパーミッション(主題104/主題107)

#### ■登録したユーザーの情報は次の設定ファイルに格納

 /etc/passwd:ユーザー情報を保存。パーミッションは644 test01:x:500:600::/home/test01:/bin/bash

ューザー名

 /etc/shadow:パスワード情報を保存。パーミッションは000もしくは400 test01:\$6\$HTUBwjdV\$w7YdIKDg/3KRz73D2...:14952:0:99999:7:::

| /etc/passwd<br>の記述内容 | 列 | 項目        | 説明                                           |
|----------------------|---|-----------|----------------------------------------------|
|                      | 1 | ューザー      | ユーザー名                                        |
|                      | 2 | パスワード     | パスワード。passwdファイルでは「x」と記述されており、/etc/shadowで管理 |
|                      | 3 | UID       | ユーザーに割り当てられているID                             |
|                      | 4 | GID       | ユーザーがプライマリグループとして所属しているグループのID               |
|                      | 5 | コメント      | コメント。ユーザーの本名などを記載                            |
|                      | 6 | ホームディレクトリ | ユーザーのホームディレクトリ                               |
|                      | 7 | ログインシェル   | ログインしたときに起動するシェル                             |

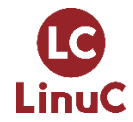

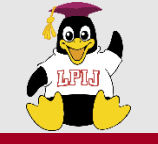

LinuC

## ■以下のスクリプトを作成し、実行するとtestuser1~testuser99と いうユーザーをまとめて作成

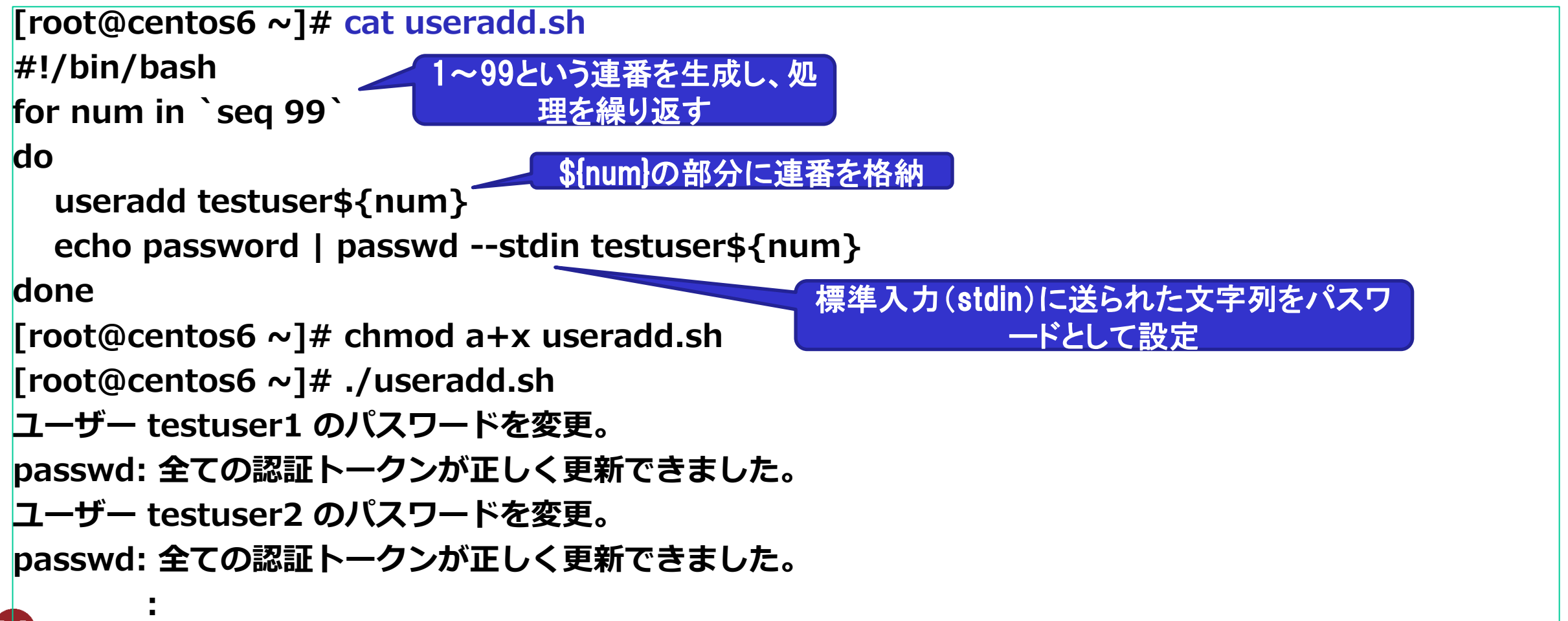

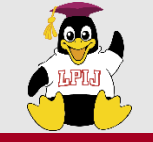

[root@localhost ~]# ls -l sample.txt -rw-r---- 1 root users 26 12月 9 22:52 sample.txt

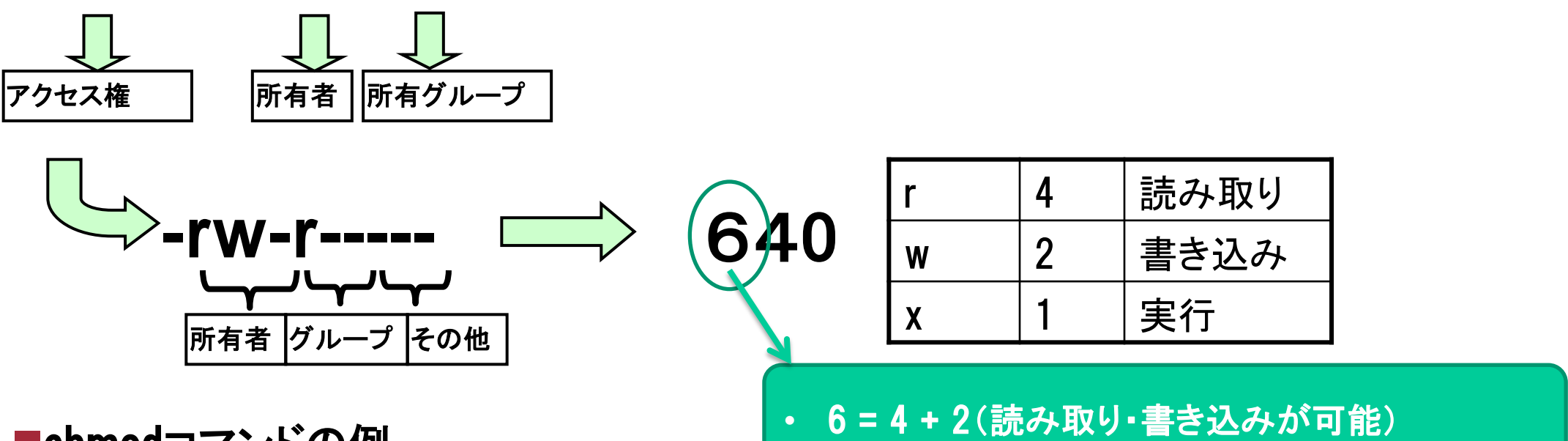

#### ■chmodコマンドの例

- chmod 640 sample.txt
- chmod o+r sample.txt

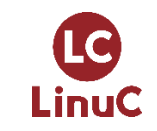

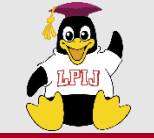

## ユーザー管理とパーミッション(主題104/主題107)

#### ■それぞれの権限の具体例

|   | ファイル                            | ディレクトリ                                                                      |
|---|---------------------------------|-----------------------------------------------------------------------------|
| r | ファイル内容の読み取り<br>例>cat sample.txt | ディレクトリ内のファイル一覧の読み取り<br>例>ls /sampledir                                      |
| W | ファイル内容の編集<br>例>vi sample.txt    | ディレクトリ内にファイルを作成・削除<br>例>rm /sampledir/sample.txt                            |
| X | ファイルの実行<br>例>/bin/ls            | ディレクトリにアクセス可能<br>例>cd /sampledir<br>ディレクトリ内の属性情報の読み取り<br>例>ls –l /sampledir |

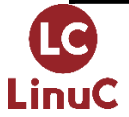

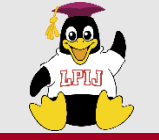

## ■以下のファイルは一般ユーザーでは読み取りできない

[root@centos6 ~]# mkdir -m 600 /sampledir \_\_m:パーミッションを指定 [root@centos6 ~]# echo test > /sampledir/test.txt [root@centos6 ~]# ls -ld /sampledir drw------ 2 root root 4096 8月 24 14:54 2019 /sampledir [root@centos6 ~]# ls -l /sampledir/test.txt -rw-r--r-- 1 root root 5 8月 24 14:54 2019 /sampledir/test.txt

[testuser@centos6 ~]\$ cat /sampledir/test.txt cat: /sampledir/test.txt: 許可がありません

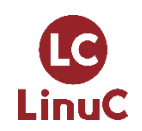

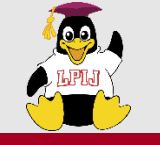

#### ■rootユーザーの利用

- ・実運用環境では、rootユーザーでのログインは最小限にする
  - 誤操作が発生したときのダメージ
  - セキュリティ上の理由により、rootユーザーのパスワード情報を知っているユーザーを最小限にする

パスワード入力不要

- ・そのための設定: rootでのログインを無効化
  - ディストリビューションによっては、既定でrootでのログインはできない
  - sshdの設定(/etc/ssh/sshd\_config)
    - PermitRootLogin no
  - 一般ユーザーでログインし、必要なときにroot権限を利用
    - suコマンドで切り替え

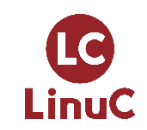

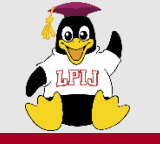

### ■sudoコマンドの利用

- ・管理者権限で実行したいコマンド構文の前に指定して利用
- ・rootユーザーのパスワードの入力は不要
- ・事前に許可されたユーザーが、許可された操作だけ実行できる
  - visudoコマンドで実行可能なユーザー/コマンドを指定
    - vi(エディタ)が起動し、/etc/sudoersファイルを編集
    - 許可するユーザー/コマンドを追記する
    - 保存終了時にエラーチェック
- ・sudoの設定を有効にしたら・・・
  - suコマンドを実行できるユーザーを制限する(pamの設定: Lv2範囲)

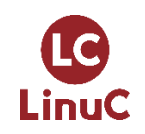

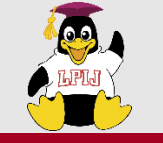

## ■sudo利用のための設定例

[root@centos6 ~]# visudo testuser ALL=(ALL) /sbin/shutdown

[testuser@centos6 ~]\$ sudo shutdown -k now 🔻

ow 「shutdown -k now」で、シャットダウンのテストが可能 ※実際にシャットダウンはされない

許可するユーザー名 実行可能なホスト=(実行ユーザ

一) 許可するコマンド

We trust you have received the usual lecture from the local System Administrator. It usually boils down to these three things:

[sudo] password for testuser:

実行ユーザーのパスワードを入力 ※rootユーザーのパスワードではない ※一度入力すると一定時間は再入力不要

Broadcast message from root@centos6 (/dev/pts/0) at 0:40 ...

The system is going down for maintenance NOW!

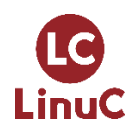

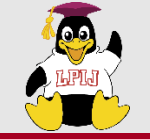

## これ以降はお時間があれば・・

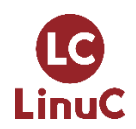

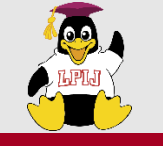

暗号化によるデータの保護(主題110)

■ssh (Secure Shell) リモートホストに接続するためのプログラム。ネットワーク上を 流れるデータは暗号化される。

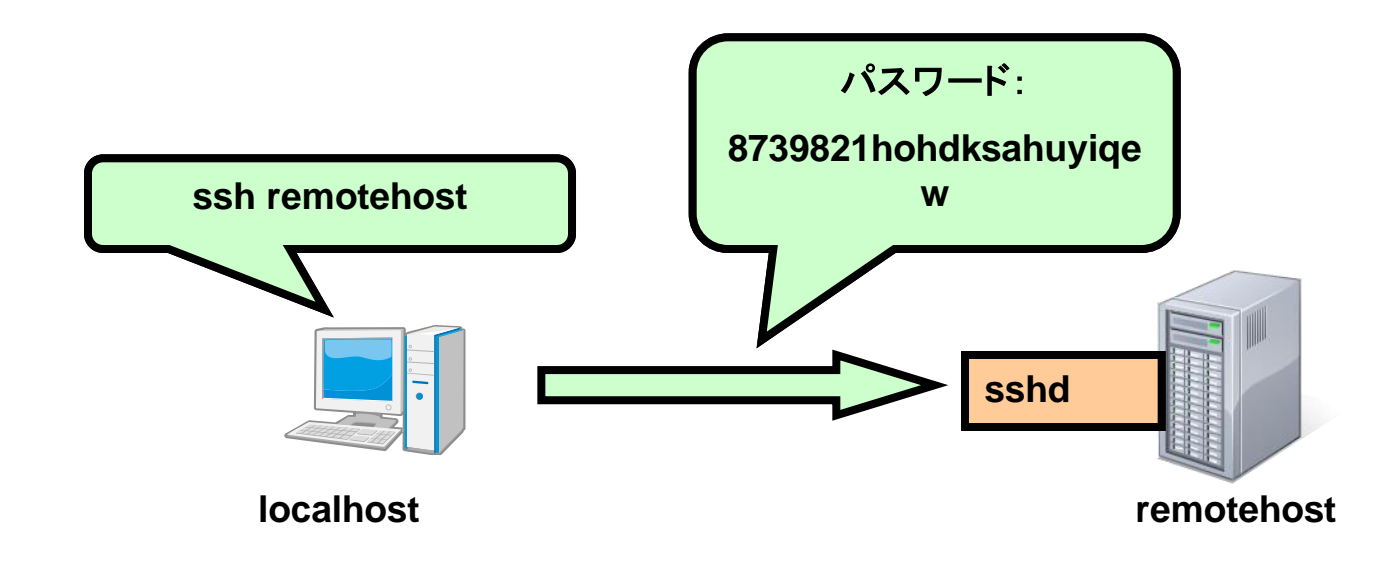

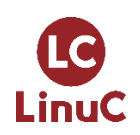

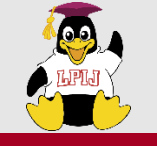

■SSHでは既定で、2種類の認証をサポート

- ホスト認証:接続先のホストのなりすましを防ぐ
- ・クライアント認証:信頼できる接続元であるかを確認
  - 公開鍵認証
  - パスワード認証

■暗号化方式

■共通鍵方式 暗号化も復号化も同じ鍵(共通鍵)

■公開鍵方式 暗号化と複合化を異なる鍵(公開鍵と秘密鍵)

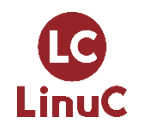

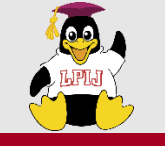

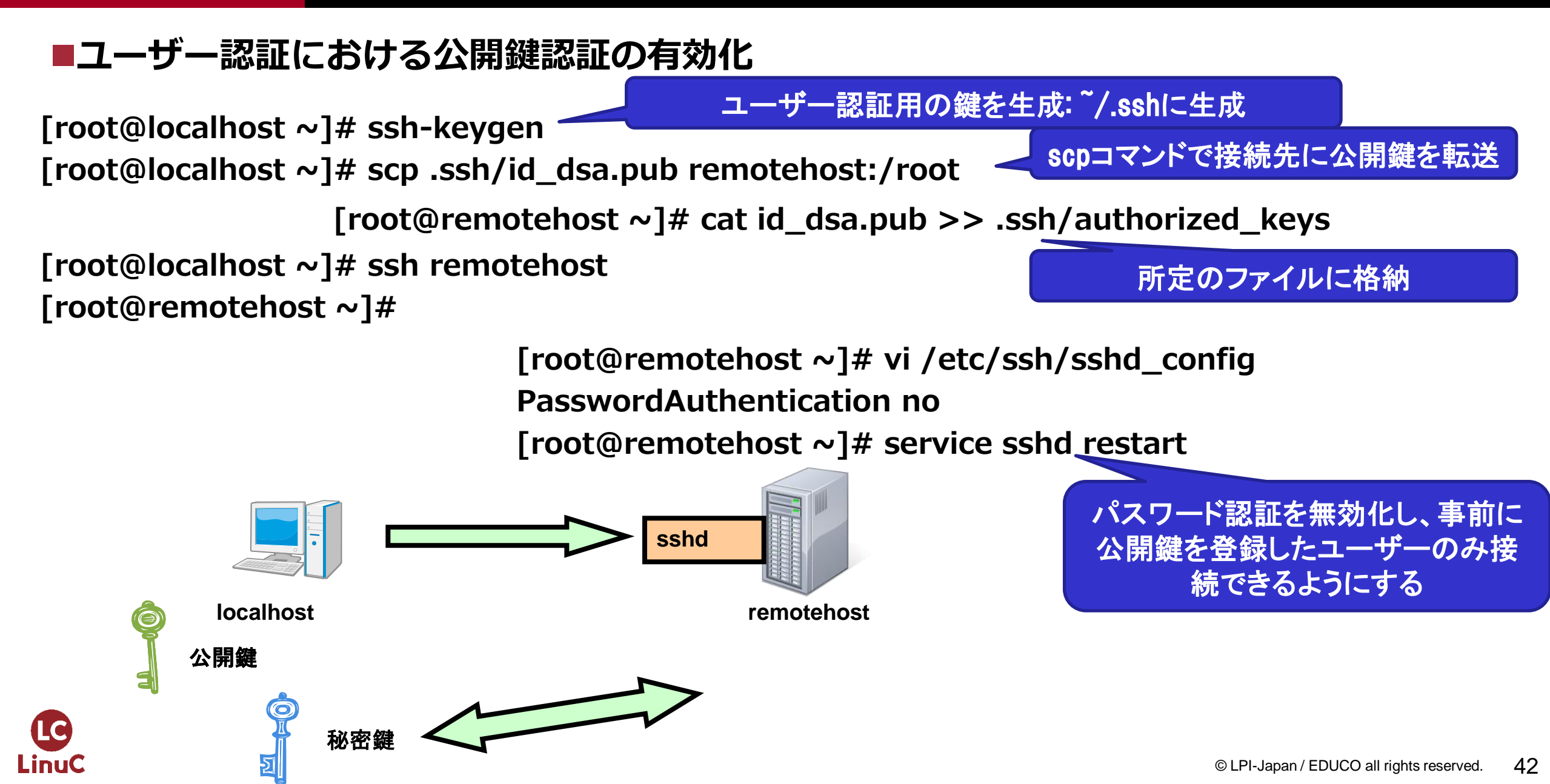

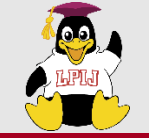

# ご静聴ありがとうございました!

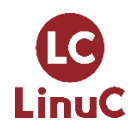